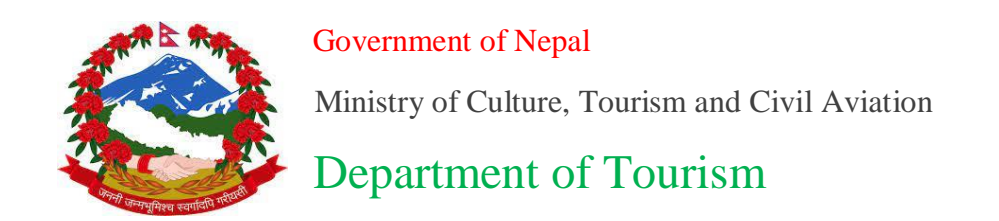

## Hotel Registration Management System (HRMS)

**User Login - Hotel Manual** 

| Government of Nepal<br>Ministry of Culture, Tourism and Civ<br>Department of Touris | il Aviation     |
|-------------------------------------------------------------------------------------|-----------------|
| Hotel Registration Mana<br>System (HRMS)                                            | gement          |
| User Name                                                                           |                 |
| Password                                                                            |                 |
| Login                                                                               |                 |
|                                                                                     | Forgot Password |
| Register New Hotel User                                                             |                 |
| User Registration Manual Download                                                   |                 |

- To Login your system, first you should create New User.
- Click on New User option.
- Fill all the required information and finally click on Register button.

| First Name (In English) *                                                       | First Name    | × |  |  |  |
|---------------------------------------------------------------------------------|---------------|---|--|--|--|
| Middle Name (In English)                                                        | Middle Name   | × |  |  |  |
| Last Name (In English) *                                                        | Last Name     | × |  |  |  |
| Email Address *                                                                 | Email Address | × |  |  |  |
| Mobile Number *                                                                 | Mobile Number | × |  |  |  |
| Company Name *                                                                  | Company Name  | × |  |  |  |
| Post Name *                                                                     | Post Name     | × |  |  |  |
| By Clicking "Register", you agree to the Terms & Conditions and prevailing laws |               |   |  |  |  |
|                                                                                 |               |   |  |  |  |

- After that admin approved your request and send user name and password on your email address.
- To login, enter your user name and password from your gmail address and finally click on Login button.

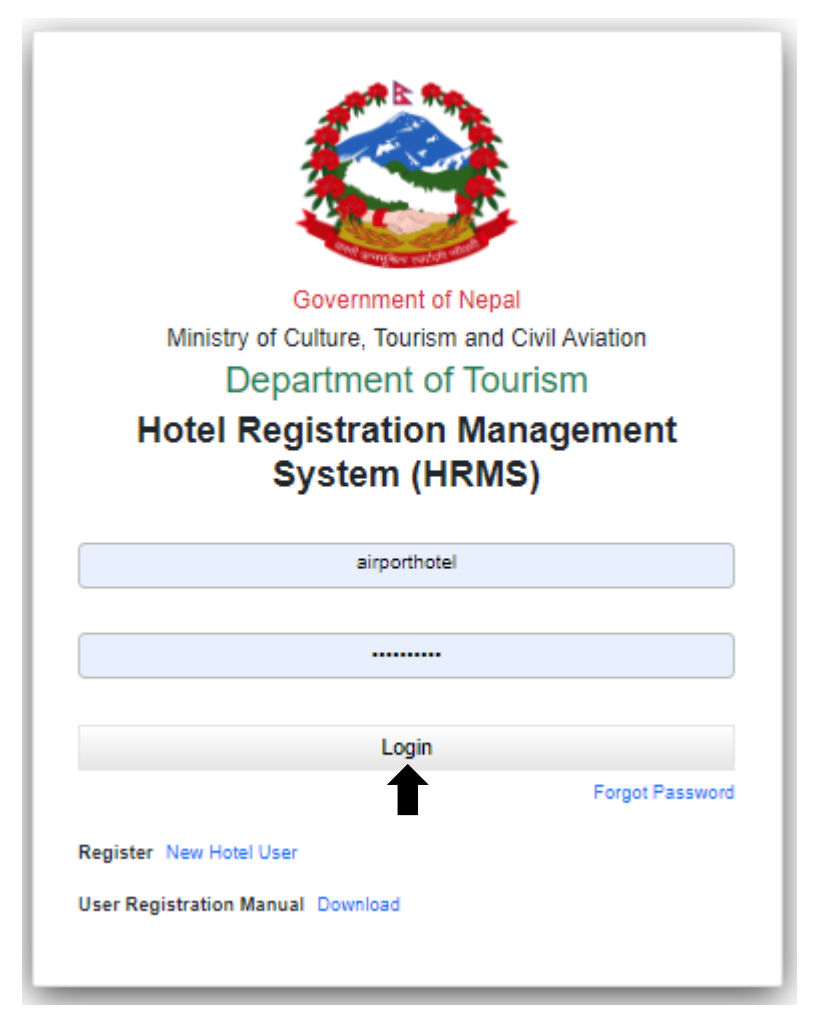

- If the user name and password is correct then Homepage will be displayed.
- After successful login, Hotel User dashboard is displayed with all the modules, application summary and registration data as shown in the figure.
- Click on Application at the top most left corner of the dashboard.

|             | overnment of Nepal<br>inistry of Culture, Tourism and Civil Aviation<br>epartment of Tourism | Hotel R                                                       | egistration Management Syste | em (HRMS)              | ने 💄<br>😤 🕩 |
|-------------|----------------------------------------------------------------------------------------------|---------------------------------------------------------------|------------------------------|------------------------|-------------|
| Vinayak 🔳   |                                                                                              |                                                               |                              |                        |             |
| Application |                                                                                              |                                                               |                              | Application Summary    |             |
|             |                                                                                              | TOR                                                           |                              | New Applications       | 0           |
|             |                                                                                              |                                                               | Industry of the              | Completed Application  | 7           |
|             | Courses Dates                                                                                | T00                                                           |                              | In-Process Application | 0           |
|             | Company Profile                                                                              | IOR                                                           | IEE/EIA/BES                  | Approve Application    | 0           |
|             |                                                                                              |                                                               |                              | Reject Application     | U           |
|             | X                                                                                            | <b>**</b>                                                     | BaB                          |                        |             |
|             | Plan and Policy                                                                              | Hotel Operating License & Categorization For New Registration | Hotel Periodic Report        |                        |             |
|             |                                                                                              | *                                                             |                              |                        |             |
|             | Renewal of License of Hotel                                                                  | Recommendation                                                | Applications                 |                        |             |
|             |                                                                                              |                                                               |                              |                        |             |

- Click on Registration.
- Fill all the information of your organization as shown in the figure.
- Click on Next option.

| ٨        | Government of N<br>Ministry of Cultur<br>Department of To | epal<br>e, Tourism and Civil Aviation<br>urism | Hotel Registration              | n Management System (HRMS)            |                      | ने 💄<br>😤 🔂 |
|----------|-----------------------------------------------------------|------------------------------------------------|---------------------------------|---------------------------------------|----------------------|-------------|
| Vinayak  | ≡<br>on <                                                 | ORGANIZATION CAPITAL FOREIGN AGE               | INCY SHARE HOLDER HOTEL VECHILE |                                       |                      |             |
| O Regist | tration                                                   | Company Information                            |                                 |                                       |                      |             |
|          | A BES                                                     | Name ( In English ) :                          | Airport Hotel                   | Name ( în Nepali ):                   | एयरपोर्ट होटल        |             |
| O Plan 8 | s Policy                                                  | Province :                                     | Bagmati Province 🗸              | District:                             | Kathmandu            | ~           |
| O Period | dic                                                       | Municipality :                                 | Kathmandu Metropolitan City 🗸 🗸 | Street Address :                      | Sinamangal           |             |
| O Renew  | N                                                         | Ward No :                                      | 9                               | Contact Number :                      | 01-4112636           |             |
| O Recorr | nmendation                                                | Fax Number :                                   | 000                             | P.O.Box Number :                      | 222                  |             |
| O Comp   | oany Application                                          | Email :                                        | info@airporthotel.com           | Website :                             | www.airporthotel.com |             |
| O Comp   | oany Document Bank                                        | Gharelu Number :                               | 111                             | Gharelu Issue Date                    | 17-10-2054           |             |
| O Check  | c List Inquiry                                            | Organization Panvat                            | 500003178                       | Registration Number                   | 333                  |             |
|          |                                                           | Registration Date (In Nepali                   | 17-10-2054                      | Industry Registration Date (In Nepali | 17-10-2054           |             |
|          |                                                           |                                                |                                 |                                       |                      | NEXT ->     |

- Fill all the information of your capital investment as shown in the figure.
- Click on Next option.

| E                | Government of M<br>Ministry of Cultu<br>Department of Te | lepal<br>re, Tourism and Civil Aviation<br>ourism | Hotel Registrat                | ion Management System (HRMS) | ने 💄<br>👫 🕩 |
|------------------|----------------------------------------------------------|---------------------------------------------------|--------------------------------|------------------------------|-------------|
| Vinayak<br>📄 App | E                                                        | ORGANIZATION CAPITAL FOREIGN AG                   | SENCY SHARE HOLDER HOTEL VECHI | E                            |             |
| 0                | Registration                                             | Capital Invest                                    |                                |                              |             |
| 0                | iee eia bes                                              | Authorized Capital :                              | 20000000                       | Issued Capital :             | 10000000    |
| 0                | Plan & Policy                                            | Buid Caulada                                      |                                | Final Carital                |             |
| 0                | Categorization                                           | Parti Capitari.                                   |                                | rixed Capitar.               | 3900000     |
| 0                | Periodic                                                 | Currrent Capital :                                | 3333333                        |                              |             |
| 0                | Renew                                                    |                                                   |                                |                              |             |
| 0                | Recommendation                                           | ← BACK                                            |                                |                              | NEXT ->     |
| 0                | Company Application                                      |                                                   |                                |                              | 1           |
| 0                | Company Document Bank                                    |                                                   |                                |                              |             |
| 0                | Check List Inquiry                                       |                                                   |                                |                              |             |

- Fill all the information of your foreign agency (if exist) as shown in the figure.
- Click on Next option.

| Government<br>Ministry of C<br>Department | of Nepal<br>ulture, Tourism and Civil Aviation<br>of Tourism | Hotel Registration              | n Management System (HRI | 허 💄<br>MS) 🔗 🔂   |
|-------------------------------------------|--------------------------------------------------------------|---------------------------------|--------------------------|------------------|
| PASPAS                                    |                                                              | EN AGENCY SHARE HOLDER HOTEL VE | CHILE                    |                  |
| Application                               | <                                                            |                                 |                          |                  |
| O Registration                            | Foreign Agency                                               |                                 |                          |                  |
| O IEE EIA BES                             | Street Address :                                             | Baneshwor                       | Contact Number :         | 9848756230       |
| O Plan & Policy                           | Fax Number :                                                 | 142530                          | Email :                  | test1@gmail.com  |
| O Categorization                          | Webster                                                      |                                 | Name On Frankly          |                  |
| O Periodic                                | website :                                                    | saraswan.gov.com.np             | Name (in English ) :     | Saraswan Company |
| O Renew                                   | Name (In Nepali ) :                                          | Saraswan Company                |                          |                  |
| O Recommendation                          |                                                              |                                 |                          |                  |
| O Company Application                     | ← BACK                                                       |                                 |                          | NEXT ->          |
| O Company Document Ba                     | nk                                                           |                                 |                          | T                |
| O Check List Inquiry                      |                                                              |                                 |                          | -                |

• Fill all the information of your shareholder if exist (you can fill how much shareholders are there for your organization) and finally click on Submit button.

• Note: Shareholder are only added on company profile option.

|                          | iovernment of Nepal<br>linistry of Culture, Tourism and Civil Aviation<br>lepartment of Tourism |                            | Hotel Registration Managem | ent System (HRMS) |        | ने 💄<br>😤 🔂 |
|--------------------------|-------------------------------------------------------------------------------------------------|----------------------------|----------------------------|-------------------|--------|-------------|
| Vinayak :<br>Application | ORGANIZATION CAPITAL FOREIGN /                                                                  | NGENCY SHARE HOLDER AGENCY | VECHILE                    |                   |        |             |
|                          | Share Holder +                                                                                  |                            |                            |                   |        |             |
|                          | Person Name                                                                                     | Contact Number             | Email                      | Street Address    | Share  | Action      |
|                          | Binayak Shah                                                                                    | 9811111                    | test@gmail.com             |                   | 100000 | 4           |
|                          | Subarna Shrestha                                                                                | 5524719                    | abc@gmail.com              |                   | 274000 | đ           |
|                          |                                                                                                 | 5524710                    | abc@omail.com              |                   | 950000 |             |
|                          | Amnt Snakya                                                                                     | 5524/15                    | obce grinnicom             |                   |        | <u> </u>    |

- Click on Next button.
- Fill all the information of your Hotel.
- Click on Next option.

|                         | Government of Ne<br>Ministry of Culture<br>Department of Tou | epal<br>e, Tourism and Civil Aviation<br>urism | Hotel Registration Management System (HRMS) |                     |               | ने 🚨<br>🕋 🕩 |
|-------------------------|--------------------------------------------------------------|------------------------------------------------|---------------------------------------------|---------------------|---------------|-------------|
| Vinayak<br>🗃 Applicatio | ≡<br>on <                                                    | ORGANIZATION CAPITAL FOREIGN AGE               | ENCY SHARE HOLDER HOTEL VECHILE             |                     |               |             |
| O Regist                | ration                                                       | Hotel Information                              |                                             |                     |               |             |
|                         | A BES                                                        | Name (In English ) :                           | Airport Hotel                               | Name (In Nepali ) : | एयरपोर्ट होटल |             |
| O Plan 8                | k Policy                                                     | Province:                                      | Bagmati Province 🗸                          | District:           | Kathmandu     | ~           |
| O Catego                | orization                                                    | Municipality :                                 | Budhanilkantha Municipality ~               | Street Address :    | Sinamangal    |             |
| O Period                | v                                                            | Ward No :                                      | 9                                           | Contact Number :    | 01-4112636    |             |
| O Recon                 | nmendation                                                   | Fax Number :                                   | 0                                           | RO.Box Number :     | 222           |             |
| O Comp                  | any Application                                              | Email :                                        | info@airporthotel.com                       | Website :           | 111           |             |
| O Comp                  | any Document Bank                                            | Gharelu Number :                               | 111                                         | Gharelu Issue Date  | 17-10-2054    | •           |
| O Check                 | List Inquiry                                                 | Male Staffs                                    | 50                                          | Female Staffs       | 10            |             |
|                         |                                                              | Hotel Category                                 | Star 3 🗸                                    | Hotel Sub Category  | 3 star        | ~           |
|                         |                                                              |                                                |                                             |                     |               |             |
|                         |                                                              | ← BACK                                         |                                             |                     |               | NEXT →      |

- After completing all these information click on TOR option.
- Note: This is your first step for the submission of your documents.

|             | Government of Nepal<br>Ministry of Culture, Tourism and Civil Aviation<br>Department of Tourism | Hotel I                                                          | Registration Management Syst | tem (HRMS)             | ने 💄<br>😤 🕩 |
|-------------|-------------------------------------------------------------------------------------------------|------------------------------------------------------------------|------------------------------|------------------------|-------------|
| Vinayak     | =                                                                                               |                                                                  |                              |                        |             |
| Application |                                                                                                 |                                                                  |                              | Application Summary    |             |
|             |                                                                                                 | TOR                                                              | E i A.                       | New Applications       | 0           |
|             |                                                                                                 |                                                                  |                              | Completed Application  | 7           |
|             |                                                                                                 |                                                                  |                              | In-Process Application | o           |
|             | Company Profile                                                                                 | TOR                                                              | IEE/EIA/BES                  | Approve Application    | 0           |
|             |                                                                                                 |                                                                  |                              | Reject Application     | 0           |
|             | Plan and Policy                                                                                 | Hotel Operating License & Categoritation For New<br>Registration | Hotel Periodic Report        |                        |             |
|             |                                                                                                 | *                                                                |                              |                        |             |
|             | Renewal of License of Hotel                                                                     | Recommendation                                                   | Applications                 |                        |             |
|             | Categorization                                                                                  |                                                                  |                              |                        |             |

• Click on Add New button.

|                        | Government of Nepal<br>Ministry of Culture, Touris<br>Department of Tourism | sm and Civil Aviation | Hotel Registration Management System (HRMS) | ने 🚨<br>😤 🕩         |
|------------------------|-----------------------------------------------------------------------------|-----------------------|---------------------------------------------|---------------------|
| Vinayak<br>Application | ■ TOR                                                                       |                       |                                             | ADD NEW             |
|                        | S.N                                                                         | Company Name          | Operation Action                            |                     |
|                        | 1                                                                           | Airport Hotel         |                                             | ILS DELETE          |
|                        | Show 5                                                                      | rows                  | First P                                     | revious 1 Next Last |

• Fill all the required documents.

• Note: Organization opening letter in the letter pad, signature of applicant, organization stamp, applicant name and designation is required here.

• Finally click on add button.

| ٢          | Govennent of Negal<br>Minkley of Culture, Taufon and Gvill Aviation<br>Department of North | Hotel Registration Management System (HRMS) | ने 💄<br># 04                                     |
|------------|--------------------------------------------------------------------------------------------|---------------------------------------------|--------------------------------------------------|
| Vinayak    | TOR                                                                                        |                                             |                                                  |
| Applicatio |                                                                                            |                                             |                                                  |
|            |                                                                                            |                                             | GO TO LIST                                       |
|            | Company Tor                                                                                |                                             |                                                  |
|            |                                                                                            |                                             | 同間: そっちょうろう                                      |
|            | গীনাণ্ মহানিইঁঅভজু                                                                         |                                             |                                                  |
|            | पर्यटन विभाग                                                                               |                                             |                                                  |
|            | भुकुरीमण्डप, काठमाडौँ                                                                      |                                             |                                                  |
|            | विषय : प्रारम्भिक वातावरणी परिक्षणको कार्यसुची(TOR) पेश सम्बन्धमा                          |                                             |                                                  |
|            | महोदय,                                                                                     |                                             |                                                  |
|            | प्रस्तुत विषयमा Airport Hotel द्वारा Kathmandu निल्ला,Budhanilkantha Municipality          |                                             |                                                  |
|            | उपमहानगरपालिका, वडा न. 9, Sinamangal दशरथ लालमा स्तरोत्रतीका लागि प्रस्तावित यात्री निवास  |                                             |                                                  |
|            | होटलको प्रार्थमिक वातायरणीय परीक्षणको कार्यसुधी पंच गरिएको व्यहोस अनुरोध छ ।               |                                             |                                                  |
|            |                                                                                            |                                             | भवदीय<br>Signature<br>Choose File No file chosen |
|            |                                                                                            |                                             | Office Stamp                                     |
|            |                                                                                            |                                             | Choose File No file chosen                       |
|            |                                                                                            |                                             | Applicant Name                                   |
|            | Tor Document                                                                               |                                             | Applicant Designation                            |
|            | Choose File No file chosen                                                                 |                                             |                                                  |
|            |                                                                                            |                                             |                                                  |

- You can delete and view details of the documents here.
- Click on detail button to view letter of TOR.
- Click on view button to view your applied documents.

| ٩           | Government of Nepal<br>Making of Callum, Taurion and Cell Aviation<br>Department of Novalin    | Hotel Registration Management System (HRMS) | ने 💄<br>👫 🕪                                                                                                    |
|-------------|------------------------------------------------------------------------------------------------|---------------------------------------------|----------------------------------------------------------------------------------------------------|
| Vinayak     | TOR                                                                                            |                                             |                                                                                                    |
| Application |                                                                                                |                                             |                                                                                                    |
|             |                                                                                                |                                             | GO TO UST                                                                                                    |
|             |                                                                                                |                                             |                                                                                                    |
|             | Company for                                                                                    |                                             |                                                                                                    |
|             |                                                                                                |                                             | मिति: २०९७/०३/२३                                                                                                    |
|             | গ্রীমান্ মহানির্বিয়ভজ্যু                                                                      |                                             |                                                                                                    |
|             | र्ष्यटन विभाग                                                                                  |                                             |                                                                                                    |
|             | भूबाटीमण्डप, काठमाडौँ                                                                          |                                             |                                                                                                    |
|             | विषय : प्रारम्भिक बातावरणी परिक्षणको कार्यसुची(TOR) पेश सम्बन्धमा                              |                                             |                                                                                                    |
|             | महोदय,                                                                                         |                                             |                                                                                                    |
|             | प्रस्तुत विषयमा Airport Hotel द्वारा Kathmandu निल्ला,null                                     |                                             |                                                                                                    |
|             | उपमहानगरपालिका, वजा न. 9 , Sinamangal दृष्टरंथ तालमा स्तरोत्रतीका लागि प्रस्तावित यात्री निवास |                                             |                                                                                                    |
|             | होटलको प्रार्थमिक वातावरणीय परीक्षणको कार्यसुची पेच गरिएको व्यहोरा अनुरोध छ ।                  |                                             |                                                                                                    |
|             | to Desames                                                                                     |                                             | t Augusta and Augusta and Aug |

• After completing all these information click on IEE, EIA, BES option. (In this section you can fill all the information, what you want for your business purposes).

• You can view application format and check list here, for check list click on view check list.

| S       | Government of<br>Ministry of Culti<br>Department of | Nepal<br>ure, Tourism<br>Tourism | and Civil Aviation       | Hotel Registration Management System (HRMS)        | ने 💄<br>🖀 🕪 |  |  |
|---------|-----------------------------------------------------|----------------------------------|--------------------------|----------------------------------------------------|-------------|--|--|
| Vinayak | ≡                                                   |                                  |                          |                                                    | GO TO LIST  |  |  |
| Applic  | ation <                                             |                                  |                          |                                                    |             |  |  |
| O Re    | gistration                                          | 9                                | 5.N                      | IEE लाई आवस्परक कागजात विवरणIEE Document Checklist |             |  |  |
| O IE    | E EIA BES                                           | 1                                | Operation                | ∩ गर्दा को जनसंख्या                                |             |  |  |
| O PI    | an & Policy                                         | z                                | १० प्रतिमाल              | र स्वीट रुप्पली व्यवसा हुनु धर्मे                  |             |  |  |
| 0 6     | ategorization                                       | 3                                | १० प्रतिमात              | रस्वीट रूम र १० वटा क्लब रुमको व्यवस्था हुनु पर्ने |             |  |  |
| O Pe    | riodic                                              | 4                                | १० प्रतिमात              | वेडहरु झीन सईचको हुनु पर्ने                        |             |  |  |
| O Re    | inew                                                | 5                                | अनुमान्ति र              | कानी                                               |             |  |  |
| O Re    | commendation                                        | 6                                | कोठा संख्य               | л                                                  |             |  |  |
| 0 0     | ompany Application                                  | 7                                | Construct                | ४० गई की प्रसंख्य                                  |             |  |  |
| 0 0     | ompany Document Bank                                | 8                                | भवन संख्य                | 7                                                  |             |  |  |
| 0 0     | neck List Inquiry                                   | 9                                | परिमार्जित               | कोठा संख्या                                        |             |  |  |
|         |                                                     | 10                               | परिमार्जित               | भवन संख्य                                          |             |  |  |
|         |                                                     | 11                               | परिमार्जित               | रेय संख्या                                         |             |  |  |
|         |                                                     | 12                               | सैया संख्या              | 1                                                  |             |  |  |
|         |                                                     |                                  |                          |                                                    |             |  |  |
|         |                                                     | C N                              |                          | 114 <del>and</del> strange from 14 Norway Chadda   |             |  |  |
|         |                                                     | 3.14                             | ्र गविलाव केवल्य कीन गा  | En caj vindue unioni natvi En Dizialisti custanti. |             |  |  |
|         |                                                     |                                  |                          |                                                    |             |  |  |
|         |                                                     | 3                                | ाः प्रतिशत स्वीट क्यको व | राध राज्य राज्य राज्य २३ र ।<br>रहस्य ज्यार्थ      |             |  |  |

• Click on Add New button and select your operation list for which purpose you want to add your documents.

• After clicking on proceed button, select your documents.

| ٩       | Government of Nepal<br>Ministry of Culture, Tourism and Civil Aviation<br>Department of Tourism |             |                | Hotel Registration Management System (HRMS) |                         |                  |           |  |
|---------|-------------------------------------------------------------------------------------------------|-------------|----------------|---------------------------------------------|-------------------------|------------------|-----------|--|
| Vinayak | EIEE / EIA /                                                                                    | BES         |                |                                             | VIEW APPLICATION FORMAT | VIEW CHECK LIST  | ADD NEW   |  |
|         | S.N                                                                                             | Fiscal Year | Operation Name | Document Status                             |                         | Action           |           |  |
|         | 1                                                                                               | 2078/79     | 66             | Completed                                   |                         | DELETE           |           |  |
|         | Show 5                                                                                          | rows        |                |                                             |                         | First Previous 1 | Next Last |  |

• Note: for every documents you should select is exit button.

• Finally, click on save and submit button.

|             | Government of N<br>Ministry of Cultu<br>Department of To | lepal<br>re, Tourism and Civil Aviation<br>purism |                                            | Hotel Registration Management System (HRMS) |                                       |               |                          |            |  |
|-------------|----------------------------------------------------------|---------------------------------------------------|--------------------------------------------|---------------------------------------------|---------------------------------------|---------------|--------------------------|------------|--|
| Vinayak     | =                                                        | IEE / EIA / BES                                   |                                            |                                             |                                       |               |                          | GO TO LIST |  |
| Application |                                                          |                                                   |                                            |                                             |                                       |               |                          |            |  |
| O Registra  | ation                                                    |                                                   |                                            |                                             |                                       |               |                          |            |  |
|             | BES                                                      |                                                   |                                            | होटेल/ वि                                   | रेसोट पेश गर्नुपर्ने आवश्यक कागजातहरु | 5             |                          |            |  |
|             | rization                                                 |                                                   | <u> होटेल / रिसोर्टको नाम र ठेगाना</u>     |                                             |                                       |               |                          |            |  |
| O Periodi   |                                                          |                                                   | S.N Document Details                       | s Is Exist                                  | Remarks Up                            | load Document | Download Document Action |            |  |
| O Renew     |                                                          |                                                   | 1 सैया संख्या                              |                                             | Choose File                           | No fiosen     | SAVE                     |            |  |
| O Recom     | mendation                                                |                                                   | <ol> <li>गणिमासिंत बैगा बांख्या</li> </ol> |                                             | Choose File                           | No fiosen     | SAVE                     |            |  |
| O Compa     | ny Application                                           |                                                   |                                            |                                             |                                       |               |                          |            |  |
| O Compa     | iny Document Bank                                        |                                                   | 3 परिमार्जित भवन संख्या                    |                                             | Choose File                           | No fiosen     | SAVE                     |            |  |
| U Check     | List inquiry                                             |                                                   | 4 परिमार्जित कोठा संख्या                   |                                             | Choose File                           | No fiosen     | SAVE                     |            |  |
|             |                                                          |                                                   | 5 भवन संख्या                               |                                             | Choose File                           | No fiosen     | SAVE                     |            |  |
|             |                                                          |                                                   | 6 Construction गर्दा को जनसंख्या           |                                             | Choose File                           | No fiosen     | SAVE                     |            |  |
|             |                                                          |                                                   | 7 कोठा संख्या                              |                                             | Choose File                           | No fiosen     | SAVE                     |            |  |
|             |                                                          |                                                   | 8 अनुमान्ति लगानी                          |                                             | Choose File                           | No fiosen     | SAVE                     |            |  |

• Similarly, you can edit and delete your pending documents.

|         | Government of<br>Ministry of Culto<br>Department of 1 | Nepal<br>ure, Tourism and Civil /<br>fourism | Aviation    | Hotel Registration Manager | Hotel Registration Management System (HRMS) |                         |                     | ने 💄<br>🖀 🕩 |
|---------|-------------------------------------------------------|----------------------------------------------|-------------|----------------------------|---------------------------------------------|-------------------------|---------------------|-------------|
| Vinayak | ≡<br>ion <                                            | IEE / EIA /                                  | BES         |                            |                                             | VIEW APPLICATION FORMAT | VIEW CHECK LIST ADD | NEW         |
| O Regi  | stration                                              | S.N                                          | Fiscal Year | Operation Name             | Document Status                             |                         | Action              |             |
|         | IA BES                                                | 1                                            | 2078/79     | IEE                        | Pending                                     |                         | EDIT DELETE         | •           |
| O Cate  | gorization                                            | 2                                            | 2078/79     | IEE                        | Completed                                   |                         | DELETE              |             |
| O Perio | odic<br>w                                             | Show 5                                       | rows        |                            |                                             |                         | First Previous 1 Ne | ext Last    |
| O Reco  | mmendation                                            |                                              |             |                            |                                             |                         |                     |             |
| O Com   | pany Application                                      |                                              |             |                            |                                             |                         |                     |             |
| O Com   | pany Document Bank                                    |                                              |             |                            |                                             |                         |                     |             |
| O Chec  | k List Inquiry                                        |                                              |             |                            |                                             |                         |                     |             |

- Click on Plan and Policy option.
- Click on view checklist option, here you can view all your required documents.
- Click on goto list option.

| ٩           | Government of Nepal<br>Ministry of Culture, Tourism and C<br>Department of Tourism | ïivil Aviation | Hotel Registration Management System (HRMS)                   | ने 🚊<br>👫 🕩 |
|-------------|------------------------------------------------------------------------------------|----------------|---------------------------------------------------------------|-------------|
| Vinayak     | =                                                                                  |                |                                                               | GO TO LIST  |
| Application | c                                                                                  | S.N            | Document Checklist আৰম্ভান্ধ নিবাস                            | 1           |
|             |                                                                                    | 1              | ः प्रतिशत स्वीट रूप्प र ७० वटा क्लब रुपको व्यवस्था हुनु पर्ने |             |
|             |                                                                                    | 2              | १० प्रतियत बेडहर छोन साईवको हुन् पर्ने                        |             |

- Click on Add New option, in this option you should select your documents for your new plan and policies. (you can view checklist and application format to upload your documents).
- Select your documents and click on save button.
- Note: for every documents you should select isexit button.

• Similarly, select Add Product and click on Add button. (you can add products as much as you want).

| ٨           | Government of Nep<br>Ministry of Culture,<br>Department of Tour | oal<br>Tourism and Civil Aviati<br>ism | on                                |                                  | Hotel Registration Management System (HRMS) |                  |              |                                  |                     | ने 💄<br>👫 🕩            |            |
|-------------|-----------------------------------------------------------------|----------------------------------------|-----------------------------------|----------------------------------|---------------------------------------------|------------------|--------------|----------------------------------|---------------------|------------------------|------------|
| Vinayak     | ■ Plan & I                                                      | Policy                                 |                                   |                                  |                                             |                  |              |                                  |                     |                        |            |
| Application | RK                                                              |                                        |                                   |                                  | Hotel Resort Nee                            | ded Document     |              |                                  |                     | [                      | GO TO LIST |
|             | Hotel Name Address           S.N         Document Details       |                                        |                                   |                                  | is E                                        | xist Remarks     | ;            | Upload Document                  | File Name           | e Download<br>Document | Action     |
|             | 1 ço                                                            | प्रतिशत स्वीट रूम र १० क               | टा क्लब रुमको व्यवस्था हुनु पर्ने |                                  |                                             |                  | Choose File  | No file chosen                   | No File<br>Uploaded |                        | SAVE       |
|             | २ १०                                                            | प्रतिशत बेडहरु कीन साईः                | तको हुनु पर्ने                    |                                  |                                             |                  | Choose File  | No file chosen                   | No File<br>Uploaded |                        | SAVE       |
|             | ADD PRODUCT                                                     |                                        |                                   |                                  |                                             |                  |              |                                  |                     |                        | Î          |
|             | Good details                                                    |                                        | Requested Amount                  | Unit                             | к                                           | w                | HS CODE      |                                  | Remarks             |                        |            |
|             |                                                                 |                                        |                                   |                                  |                                             |                  |              |                                  |                     |                        | DELETE     |
|             | ADD PRODUCT                                                     |                                        |                                   |                                  |                                             |                  |              |                                  |                     |                        |            |
|             | Invoice No                                                      | Good details                           | Approved number                   | Previously recommended<br>number | Current demand<br>number                    | Remaining number | Total amount | Plan of S.no and sheet<br>number | HS CODE             | Name of Supplier       |            |
|             |                                                                 |                                        |                                   |                                  |                                             |                  |              |                                  |                     |                        | DELETE     |
|             |                                                                 |                                        |                                   |                                  |                                             |                  |              |                                  |                     |                        | ADD        |
| • Clid      | rk on C                                                         | ategoriz                               | ation optio                       | n                                |                                             |                  |              |                                  |                     |                        | 1          |

- Click on Categorization option.
- Click on view checklist and application format, here you can view all these things.
- Click on goto back button.

| S.N | <b>( Star 3 )3 star Document Checklist</b> लाई आवश्यक कागजात विवरण                                                                     |
|-----|----------------------------------------------------------------------------------------------------|
| 1   | कम्पनी वा फर्मको लेटरप्याडमा आधिकारिक व्यक्तिको निवेदन (प्रतिनिधिको लागि अख्तियारनामा र परिचयपत्र) र निवेदन दस्तुर बुझाएको रसिद        |
| 2   | यस अधि स्तर वर्गीकरण गरिएको भए सो प्रमाणित प्रतिलिपि                                                                                   |
| з   | स्तरोंन्तिको लागि अनुसूची ४ को ढाँचामा भरेको आवधिक प्रतिवेदनहरु, (निर्धारित समयमा नबुझाएको भए जरिवाना तिरेको भौचर)                     |
| 4   | प्रा.लि. को प्रोजेक्ट स्कीम (सम्भाव्यता अध्ययन प्रतिबेदन)                                                                              |
| 5   | निर्माण कार्यको नक्सा (सम्बन्धित न.पा. /गा.पा. बाट प्रमाणित नक्सा)                                                                     |
| 6   | शेयरधनीको नागरिकता प्रमाणपत्रको प्रतिलिपि (विदेशीको हकमा पासपोर्ट प्रतिलिपि) र व्यक्तिगत विवरण (वायोडाटा)                              |
| 7   | कम्पनी वा फर्मको नामको जग्गाधनी प्रमाणपुर्जाको प्रतिलिपि ,व्यक्तिको नाममा भएमा सो व्यक्ति र कम्पनी वा फर्मबिच भएको सम्झौताको प्रतिलिपि |
| 8   | उद्योग दर्ता प्रमाणपत्र                                                                                                    |
| 9   | घर वा जग्गा भाडामा लिएको भए सोको सम्झौतापत्रको प्रतिलिपि                                                                               |
| 10  | कम्पनी दर्ता प्रमाणपत्र र पत्र (कम्पनीको हकमा)                                                                                         |
| 11  | प्रबन्धपत्र र नियमावलीको प्रतिलिपि (कम्पनीको हकमा)                                                                                     |
| 12  | कम्पनीको स्थायी लेखा नम्बर ( PAN) दर्ता प्रमाणपत्र                                                                                     |
|     |                                                                                                    |

- Click on Add New button.
- Select sub category and click on proceed option.
- Upload your required documents.

- Note: for every documents you should select isexit button.
- Finally click on save and update option.

| \$    | 9                     | Government of<br>Ministry of Cul<br>Department of | f Nej<br>Iture,<br>f Tou | al<br>Tourism and Civil Aviation Hotel Registration Man<br>sm                                                                                                    | Hotel Registration Management System (HRMS) |         |             |          |                     |                      | ने 💄<br>🕋 🕩 |
|-------|-----------------------|---------------------------------------------------|--------------------------|----------------------------------------------------------------------------------------------------|---------------------------------------------|---------|-------------|----------|---------------------|----------------------|-------------|
| PASPA |                       | ≡                                                 |                          | Categorization                                                                                                    |                                             |         |             |          |                     | GC                   | o to list   |
|       | pplication            |                                                   |                          |                                                                                                    |                                             |         |             |          |                     |                      |             |
| 0     | ) Registrat           | tion                                              | L                        |                                                                                                    |                                             |         |             |          |                     |                      |             |
| 0     | ) IEE EIA B           | IES                                               | L                        | S.N Document Details                                                                                                    | ls<br>Exist                                 | Remarks | Upload [    | ocument  | File Name           | Download<br>Document | Action      |
| 0     | Categori              | ization                                           | 1                        | ।<br>यस अधि स्तर वर्गीकरण गरिएको भए सो प्रमाणित प्रतिलिपि                                                                                                    |                                             |         | Choose file | No fosen | No File<br>Uploaded |                      | SAVE        |
| 0     | ) Periodic<br>) Renew |                                                   | L                        | 2 कम्पनी वा फर्मको लेटरप्याडमा आधिकारिक व्यक्तिको निवेदन (प्रतिनिधिको लागि अख्तियारनामा र परिचयपत्र) र निवेदन दस्तुर बुझाएक                                                                                                    | गे रसिद 🗆                                   |         | Choose file | No fosen | No File<br>Uploaded |                      | SAVE        |
| 0     | ) Recomm              | endation                                          | L                        | 3 स्तरोन्तिको लागि अनुसूची ४ को ढाँचामा भरेको आवधिक प्रतिवेदनहरु, (निर्धारित समयमा नबुझाएको भए जरिवाना तिरेको भीचर)                                                                                                    |                                             |         | Choose file | No fosen | No File<br>Uploaded |                      | SAVE        |
| 0     | ) Compan<br>) Compan  | y Application<br>y Document Bank                  | k                        | 4 कम्पनीको स्थायी लेखा नम्बर ( PAN) दर्ता प्रमाणपत्र                                                                                                    |                                             |         | Choose file | No fosen | No File<br>Uploaded |                      | SAVE        |
| 0     | ) Check Li:           | st Inquiry                                        | I.                       | s पछिल्लो लेखा परीक्षण प्रतिवेदन (पुरानोको हकमा)                                                                                                    |                                             |         | Choose file | No fosen | No File<br>Uploaded |                      | SAVE        |
|       |                       |                                                   |                          | 6 विभागबाट खटिइएको निरीक्षण टोलीको प्रतिबंदन                                                                                                    |                                             |         | Choose file | No fosen | No File<br>Uploaded |                      | SAVE        |
|       |                       |                                                   |                          | 7 विदेशी लगानीको हकमा उद्योग विभागबाट विदेशी लगानी स्वीकृति लिएको पत्रको प्रतिलिपी                                                                                                    |                                             |         | Choose file | No fosen | No File<br>Uploaded |                      | SAVE        |
|       |                       |                                                   |                          | १९५ देखि ५० याय्यासम्मको तागि संक्षिप्त वाताबरणीय अध्यन प्रतिवेदन (BES) ५० याय्या भन्दा बढी भएमा। EE र १०० याय्या भन्दा बढी भएम<br>8 को स्वीकृत प्रतिवेदन, साथै, निकुन्ब, मध्यवर्ती तथा संरक्षित छेत्रमा भएमा पनि ।EE तथा EIA को स्वीकृत प्रतिवेदन | T EIA                                       |         | Choose file | No fosen | No File<br>Uploaded |                      | SAVE        |
|       |                       |                                                   |                          | 9 हालसालैको कम्पनी अद्यावधिक गरिएको व्यवहोराको पत्र र शेयर लगतको प्रमाणित प्रतितिपि                                                                                                    |                                             |         | Choose file | No fosen | No File<br>Uploaded |                      | SAVE        |

• Similarly, you can edit and delete all your documents here.

| ٨                  | Government of Nepal<br>Ministry of Culture, Tourism and Civil Aviation<br>Department of Tourism |            | wiation     | Hotel Registration Manag | gement System (HRMS) | ने 💄<br>😤 🔂                |
|--------------------|-------------------------------------------------------------------------------------------------|------------|-------------|--------------------------|----------------------|----------------------------|
| Amar<br>Applicatio | ≡<br>m <b>&lt;</b>                                                                              | Categoriza | ation       |                          |                      | VIEW CHECK LIST ADD NEW    |
| O Regista          | ration                                                                                          | S.N        | Fiscal Year | Category                 | Document Status      | Action                     |
|                    | N BES                                                                                           | 1          | 2078/79     | Normal                   | Completed            | DELETE                     |
| O Catego           | orization                                                                                       | Show 5     | rows        |                          |                      | First Previous 1 Next Last |

- Click on Periodic option.
- Click on view application format and check list, here you can view all these things.
- Click on goto list button.

| Government of<br>Ministry of Cul<br>Department of | f Nepal<br>ture, Tourisn<br>Tourism | and Civil Aviation Hotel Registration Management System (HRMS)                                                             | ने 💄<br>😤 🕩 |
|---------------------------------------------------|-------------------------------------|----------------------------------------------------------------------------------------------------|-------------|
| Vinayak 🚍                                         |                                     |                                                                                                    | GO TO LIST  |
| Application <                                     |                                     |                                                                                                    |             |
| O Registration                                    | S.N                                 | आवरपक कागजात विवरणDocument Details                                                                                         |             |
| O IEE EIA BES                                     | 1                                   | होटेल पर्यटक आवास, लजमा बसेका पर्यटक र तिनिहरूले बसेका दिनकी संख्या सम्बन्धि विवरण- (छ) चार दिन देखि सात दिनसम्म बस्ने     |             |
| O Plan & Policy                                   | 2                                   | होटेल पर्यटक आवास, लजमा बसेका पर्यटक र तिनिहरूले बसेका दिनको संख्या सम्बन्धि विवरण- (ग) आठ दिन भन्दा बढी बस्ने             |             |
| O Categorization                                  | з                                   | नेपालमित्र र बाहिर गराएको प्रचारको विवरण                                                                                   |             |
| O Periodic                                        | 4                                   | अन्तराष्ट्रिय सभा सम्मेलन आदिमा भाग लिएको विवरण                                                                            |             |
| O Renew                                           | 5                                   | विदेशबाट पर्यटन उच्चेग बिळास गर्नको लागे निम्पाइएका व्यक्तिहरूको विवरण                                                     |             |
| O Recommendation                                  | 6                                   | के करि स्वदेशी वा विदेशी कर्मचारीहरु छन् (नाम, दर्जा र पाउने पारिअमिक सहित)                                                |             |
| O Company Application                             | 7                                   | कारोबार एवं आर्जन गरेको विदेशी मुद्राको विवरण                                                                              |             |
| O Company Document Bank                           | 8                                   | व्यवसायसँग सम्बन्धित कामको लागि आवस्पक पैठारी इजाजतपत्रको विवरण (मालसामान र रकम सहित)                                      |             |
| O Check List Inquiry                              | 9                                   | उपलब्ध पैठारी इजाजराम्त्र मध्ये के कती मालसामान प्राय में सकेको छ के कती प्राय हुन बाँकी छ र के कती रह गरिएको छ बसको विवरण |             |
|                                                   | 10                                  | होटेए पर्यटक आवास, राजमा बसेका पर्यटक र तिनिहरूरो बसेका दिनको संख्या सम्बन्धि विवरण- (क) एक दिन देखि तीन दिनसम्म बस्ने     |             |

- Click on add new button, select your fiscal year and part, and click on proceed button.
- Upload all your required documents here.

• Note: for every documents you should select isexit button. (in this section you have to select two parts i.e first and second for Renew of your organization at the duration of six month).

| Government of<br>Ministry of Cult<br>Department of                                                                                                    | Nepal<br>ture, Tourism and Civil Aviation<br>Tourism | Hotel Registration Management System (HRMS)                                                                                                    |     |
|----------------------------------------------------------------------------------------------------|------------------------------------------------------|----------------------------------------------------------------------------------------------------|-----|
| PASPAS = Application c O Registration                                                                                                    | Hotel Periodic Report                                |                                                                                                    | 601 |
| O BEEA BE<br>O Ana Alary<br>O Canguidan<br>O Invest<br>O Invest<br>O Invest<br>O Corputy Application<br>O Corputy Application<br>O Corputy Science East<br>O Ones List Impairy |                                                      | अनुष्यि ४<br>हिंग्या १७ सेन सब्बनित)<br><u>अववित्रां प्रविदेश प्राप्त</u><br>CompanyName <u>dadassad Hash IT Company</u><br>Company Address :<br>Company Address :<br>बिक्रि:<br>भी महनिदियम जु,<br>पर्यतन विश्वन<br>महीदिया<br>पर्यतन पर २९, भो राज ४० को उपराय (१) अनुसार मित्री                                                                                                    |     |
|                                                                                                    |                                                      |                                                                                                    |     |
|                                                                                                    |                                                      | Ext         Document Decks         Find         Remarks         Deckson         Deckson         Deckson         Ref                                                                                                    |     |
|                                                                                                    |                                                      | 18 fabours unfor submit soft Houspoons subferent Barra     19 fabricars     19 fabricars unfor sub-fabricars unfor sub-fabricars     19 fabricars     19 f |     |

- After completing Hotel Periodic Report now you can apply for Renewal of License of Hotel by selecting it.
- Click on Add New option (you can view checklist and application list to upload your documents).
- Select your Fiscal year and click on Proceed option.
- Upload your required documents and finally click on save and update option to submit your documents.
- Note: for every documents you should select isexit button.

| Government of M<br>Ministry of Cultu<br>Department of Te | kepal<br>re, Tourism and Civil Aviation<br>uurism | Hotel Registration Management System (HRMS) | ने 💄<br>🛠 🕩 |
|----------------------------------------------------------|---------------------------------------------------|---------------------------------------------|-------------|
| PASPAS =                                                 | Renewal of Licence of Hotel                       |                                             | GO TO LIST  |
| Application c                                            |                                                   |                                             |             |
| O Registration                                           | Fiscal Year                                       |                                             | Y PROCEED → |
| O IEE EIA BES                                            |                                                   |                                             |             |
| O Plan & Policy                                          |                                                   |                                             |             |
| O Categorization                                         |                                                   |                                             |             |
| O Periodic                                               |                                                   |                                             |             |
| O Renew                                                  |                                                   |                                             |             |
| O Recommendation                                         |                                                   |                                             |             |
| O Company Application                                    |                                                   |                                             |             |
| O Company Document Bank                                  |                                                   |                                             |             |
| O Check List Inquiry                                     |                                                   |                                             |             |

- Click on Recommendation.
- you can view checklist and application format to upload your documents.
- Click on Goto List button.

| ٨           | Government of Nepal<br>Ministry of Culture, Tourism and Civil Aviation<br>Department of Tourism |     | Hotel Registration Management System (HRMS)                                                        | ने 💄<br>क्ष 🕩 |
|-------------|-------------------------------------------------------------------------------------------------|-----|----------------------------------------------------------------------------------------------------|---------------|
| Vinayak     | =                                                                                               |     |                                                                                                    | GO TO LIST    |
| Application | on <                                                                                            | S.N | हरियो नम्बर प्लेट ताई अवश्वक कागजत विवरण Document Checklist                                        |               |
| O Regist    | tration                                                                                         | 1   | सवारी दर्ता न.                                                                                     | -             |
| O IEE EI    | A BES                                                                                           | 2   | सवारी साधन होटल अथवा रिसोर्ट व्यवसाय संचालनगर्न इजाजत लिएको ऐजेन्सीको नाउमा दर्ता भएको हुनुपर्ने । |               |
| O Plan 8    | & Policy                                                                                        | з   | सिट आरामदायि र सुविधा जनक हुनुपर्ने                                                                |               |
| O Categ     | orization                                                                                       | 4   | सवारी साधन १००० सिसि भन्दामाधिको हुनु पर्ने                                                        |               |
| O Period    | lic                                                                                             | 5   | साना सवारी साधन पेट्रोल, डिजेल विधुत ग्यासवाट चल्ने हुनु पर्ने                                     |               |
| O Renev     | v                                                                                               | 6   | Radio, Music player जडान गरेको हुनु धर्ने                                                          |               |
| O Recon     | nmendation                                                                                      | 7   | Seat Beit जडान गरेको हुनु धर्मे                                                                    |               |
| O Comp      | any Application                                                                                 | 8   | First Ald Box हुनु फर्ने                                                                           |               |
| O Comp      | any Document Bank                                                                               | 9   | Fre Extinguisher जहान गरेको हुनु पर्ने                                                             |               |
| O Check     | : List Inquiry                                                                                  | 10  | एयर कण्डिसन जडान भएको हुनु पर्ने                                                                   |               |
|             |                                                                                                 | 11  | र्ह्स पावर                                                                                         |               |
|             |                                                                                                 | 12  | <b>इ</b> चन                                                                                        |               |
|             |                                                                                                 | 13  | चालक सहित सिंद क्षमता ५ सिंद भन्दामाथि                                                             |               |
|             |                                                                                                 | 14  | चेसिज न.                                                                                           |               |
|             |                                                                                                 | 15  | ছব্দিন ন.                                                                                          |               |
|             |                                                                                                 | 16  | मोडेल न.                                                                                           |               |

| S.N | बिदेशी मूद्रा कारोबार लाई आवश्यक कागजात विवरण Document Checklist                                                                     |
|-----|----------------------------------------------------------------------------------------------------|
| 1   | कम्पनी वा फर्मको लेटरप्पाडमा आधिकारिक व्यक्तिको निवेदन दस्तुर सहितको निवेदन (प्रतिनिधिको लागि अख्तियारनामा र परिचयपत्र)              |
| 2   | स्तर वर्गीकरण कायम रहेको प्रमाणपत्रको प्रतिलिपि                                                                                      |
| 3   | मूल्य अभिवृद्धि कर र आयकर बुझाएको प्रमाण वा करचुक्ता प्रमाणपत्र (पुरानो होटल/रिसोर्टको हकमा)                                         |
| 4   | आवधिक प्रतिवेदन तोकिएको समय भित्र बुझाएको हुनुपर्ने, समयभित्र नबुझाएको भए लाग्ने जरिवाना बुझाएको प्रमाण (पुरानो होटल रिसोर्टको हकमा) |

| S.N | बिदेशी मुद्रा भुक्तानी लाई आवश्यक कागजात विवरण Document Checklist                                                                    |
|-----|----------------------------------------------------------------------------------------------------|
| 1   | कम्पनी वा फर्मको लेदरप्पाडमा आधिकारिक व्यक्तिको निवेदन दस्तुर सहितको निवेदन (प्रतिनिधिको लागि अख्तियारनामा र परिचयपत्र)              |
| 2   | होटल/रिसोर्ट स्तर वर्गीकरण कायम रहेको प्रमाणपत्रको प्रतिलिपि                                                                         |
| 3   | मूल्य अभिवृद्धि कर र आयकर बुझाएको प्रमाण वा करचुक्ता प्रमाणपत्र (पुरानो होटल/रिसोर्टको हकमा)                                         |
| 4   | आवधिक प्रतिवेदन तोकिएको समय भित्र बुझाएको हुनुपर्ने, समयभित्र नबुझाएको भए लाग्ने जरिवाना बुझाएको प्रमाण (पुरानो होटल रिसोर्टको हकमा) |
| 5   | भुक्तानी दिनुपर्ने कम्पनीसंगको सम्झौताको प्रमाणित प्रतिलिपि                                                                          |
| 6   | विदेशी कम्पनीसंग वस्तु/सेवा लिनुपर्ने कारण / औचित्य                                                                                  |

| S.N | वाकीटकी लाई आवश्यक कागजात विवरण Document Checklist                                                                                                    |
|-----|----------------------------------------------------------------------------------------------------|
| 1   | रेडियो यन्त्र आवश्यकता पुष्टाईएको व्यल्तेरा सहितको कम्पनी वा फर्मको लेटरप्याडमा आधिकारिक व्यक्तिको निवेदन (प्रतिनिधिको लागि अखितयारनामा र परिचयपत्र ) र निवेदन दस्तुर<br>बुझाएको रसिद |
| 2   | आवधिक प्रतिवेदन तोकिएको समयभित्र बुझाएको हुनुपर्ने, समयभित्र नबुझाएको भए लाग्ने जरिवाना बुझाएको प्रमाण                                                                                |

- Click on Add New option.
- Select Recommendation type and click on proceed option.

| Government of M<br>Ministry of Cultu<br>Department of To | lepal<br>re, Tourism and Civil Aviation<br>purism | Hotel Registration Management System (HRMS) | ने 💄<br>🖀 🕩 |
|----------------------------------------------------------|---------------------------------------------------|---------------------------------------------|-------------|
| Vinayak 🚍                                                | Recommendation                                    |                                             | GO TO LIST  |
| Application <                                            |                                                   |                                             |             |
| O Registration                                           | Recommendation Type                               | ~                                           | PROCEED →   |
| O IEE EIA BES                                            |                                                   |                                             |             |
| O Plan & Policy                                          |                                                   |                                             |             |
| O Categorization                                         |                                                   |                                             |             |
| O Periodic                                               |                                                   |                                             |             |
| O Renew                                                  |                                                   |                                             |             |
| O Recommendation                                         |                                                   |                                             |             |
| O Company Application                                    |                                                   |                                             |             |
| O Company Document Bank                                  |                                                   |                                             |             |
| O Check List Inquiry                                     |                                                   |                                             |             |

- Now, you can upload your documents here.
- Note: for every documents you should select isexit button.
- Finally click on save and Submit option.

| Gov<br>Min<br>Dep | vernment of Ne<br>histry of Culture<br>partment of Tor | epal<br>e, Tourism and Civil Aviation<br>urism         | Hotel Reg                                                            | gistration Manage | ement System ( | (HRMS)                 |                     | ने 🛔<br>👫 G                 | • |
|-------------------|--------------------------------------------------------|--------------------------------------------------------|----------------------------------------------------------------------|-------------------|----------------|------------------------|---------------------|-----------------------------|---|
| Vinayak           | ≡                                                      | Recommendation                                         |                                                                      |                   |                |                        |                     | GO TO LIST                  | ן |
| Application       | ۲.                                                     |                                                        |                                                                      |                   |                |                        |                     |                             | , |
| O Registration    |                                                        |                                                        |                                                                      |                   |                |                        |                     |                             |   |
| O IEE EIA BES     |                                                        | S.N                                                    | Document Details                                                     | ls<br>Evict       | Remarks        | Upload Document        | File Name           | Download<br>Document Action |   |
| O Plan & Policy   | ,                                                      |                                                        |                                                                      | Exist             |                | Channe File No.6 anne  | No File             |                             |   |
| O Categorizatio   | n                                                      | १ सवारा साधनका ब्लु बुकाका प्रातालाप                   | I                                                                    |                   |                | Choose File No fosen   | Uploaded            | SAVE                        |   |
| O Periodic        |                                                        | <ol> <li>सवारी साधनको प्रदुषण जाँच गराइभ्या</li> </ol> | द समाप्त नभएको निस्सा ।                                              |                   |                | Choose File No fosen   | No File             | SAVE                        |   |
| O Renew           |                                                        | -                                                      |                                                                      |                   |                |                        | Uploaded            | _                           |   |
| O Recommenda      | ation                                                  | 3 सवारी साधन, सवारी चालक सहचालव                        | <sup>5</sup> पर्यटक यात्रु र पक्षको बीमा गरे को प्रमाणको प्रतिलिपी । |                   |                | Choose File No fosen   | No File<br>Uploaded | SAVE                        |   |
| O Company App     | plication                                              |                                                        |                                                                      | _                 |                | Chaosa Fila No f. asan | No File             | Cover.                      |   |
| O Company Do      | cument Bank                                            | 4 संवारा साथन बनका ामातबाट ५ वेष उ                     | विवि तनायका हुनुमन                                                   |                   |                | Choose The Thomason    | Uploaded            | SAVE                        |   |
| O Check List Inc  | quiry                                                  | <ol> <li>सवारी साधन नविकरण गराइ म्याद स</li> </ol>     | माप्त नभएको निस्सा।                                                  | 0                 |                | Choose File No fosen   | No File             | SAVE                        |   |
|                   |                                                        |                                                        |                                                                      |                   |                |                        | No File             | _                           |   |
|                   |                                                        | 6 पछिल्लो आज सम्मको कर चुक्ता प्रमा                    | ग पत्रको प्रतिलिपि                                                   |                   |                | Choose File No fosen   | Uploaded            | SAVE                        |   |
|                   |                                                        | 7) पछिल्लो आ.व.मा सवारी साधनको कर                      | तिरेको निस्सा ।                                                      |                   |                | Choose File No fosen   | No File<br>Uploaded | SAVE                        |   |
|                   |                                                        | 8 सवारी चालकको एस. एल. सी. उर्तीण                      | गरेको प्रमाण पत्रवा ३ महिना अंग्रेजी भाषा सिकेको प्रमाण पत्रको       | प्रतिलिपी । 🛛 🗆   |                | Choose File No fosen   | No File<br>Uploaded | SAVE                        |   |

- Click on Company application.
- In this section you will see details of your Pending documents unverified by the officers.
- Click on details option. (here, you will see all the information of your organization

| Government of Ministry of Cultu<br>Department of T | Government of Nepal<br>Ministry of Culture, Tourism and Civil Aviation<br>Department of Tourism |                  |          |                 | Hotel Registration Management System (HRMS)                   |              |                |           |
|----------------------------------------------------|-------------------------------------------------------------------------------------------------|------------------|----------|-----------------|---------------------------------------------------------------|--------------|----------------|-----------|
| Vinayak 🔳                                          | PENE                                                                                            | DING APPROVED CO | OMPLETED | REJECTED        |                                                               |              |                |           |
| Application <                                      |                                                                                                 |                  |          |                 |                                                               |              |                |           |
| O Registration                                     | S.N                                                                                             | Company Name     | Status   | Document Status | Operation Status                                              | Forwarded By | Forwarded Date | Action    |
| O IEE EIA BES                                      | 1                                                                                               | Airport Hotel    | Pending  |                 | Recommendation                                                | VinayakShah  | 2022-09-01     | DETAILS   |
| O Plan & Policy                                    |                                                                                                 |                  |          |                 |                                                               |              |                |           |
| O Categorization                                   | 2                                                                                               | Airport Hotel    | Pending  |                 | Hotel Operatiog Licence & Categorization For New Registration | VinayakShah  | 2022-08-31     | DETAILS   |
| O Periodic                                         |                                                                                                 |                  |          |                 |                                                               |              |                |           |
| O Renew                                            | Show                                                                                            | 5 rows           | records  |                 |                                                               |              | First Previous | Next Last |
| O Recommendation                                   |                                                                                                 |                  |          |                 |                                                               |              |                |           |
| O Company Application                              |                                                                                                 |                  |          |                 |                                                               |              |                |           |
| O Company Document Bank                            |                                                                                                 |                  |          |                 |                                                               |              |                |           |
| O Check List Inquiry                               |                                                                                                 |                  |          |                 |                                                               |              |                |           |

- Click on Approved option. (in this section you will see details of your Approved documents verified by the officers).
- Click on details option. (here, you will see all the details information of your organization).

| Government of M<br>Ministry of Cultu<br>Department of Tr | Nepal<br>ire, Tourism and Civil Aviation<br>iourism |                        | Hotel Registration Management Sys                             | Hotel Registration Management System (HRMS) |                |           |  |  |
|----------------------------------------------------------|-----------------------------------------------------|------------------------|---------------------------------------------------------------|---------------------------------------------|----------------|-----------|--|--|
| Vinayak 🔳                                                | PENDING APPROVED C                                  | COMPLETED REJECTED     |                                                               |                                             |                |           |  |  |
| Application <                                            |                                                     |                        |                                                               |                                             |                |           |  |  |
| O Registration                                           | S.N Company Name                                    | Status Document Status | Operation Status                                              | Forwarded By                                | Forwarded Date | Action    |  |  |
| O IEE EIA BES                                            | 1 Airport Hotel                                     | Pending                | Hotel Operating Licence & Categorization For New Registration | VinayakShah                                 | 2022-08-31     | DETAILS   |  |  |
| O Plan & Policy                                          |                                                     |                        |                                                               |                                             |                | _         |  |  |
| O Categorization                                         |                                                     |                        |                                                               |                                             |                |           |  |  |
| O Periodic                                               | Show 5 rows                                         | 1 records              |                                                               |                                             | First Previous | Next Last |  |  |
| O Renew                                                  |                                                     |                        |                                                               |                                             |                |           |  |  |
| O Recommendation                                         |                                                     |                        |                                                               |                                             |                |           |  |  |
| O Company Application                                    |                                                     |                        |                                                               |                                             |                |           |  |  |
| O Company Document Bank                                  |                                                     |                        |                                                               |                                             |                |           |  |  |
| O Check List Inquiry                                     |                                                     |                        |                                                               |                                             |                |           |  |  |

- Click on Completed option. (in this section you will see details of your completed documents verified by the officers).
- Click on details option. (here, you will see all the details information of your organization)
- Similarly, you will see final certificate and messages send by the officers.

| ٨           | Government of<br>Ministry of Cu<br>Department of | of Nepal<br>Iture, Tourism and Civil Aviation<br>if Tourism |           | Hotel Registration Management System (HRMS) |               |                |               |  |
|-------------|--------------------------------------------------|-------------------------------------------------------------|-----------|---------------------------------------------|---------------|----------------|---------------|--|
| Vinayak     | PENDI                                            | NG APPROVED COMPLETED REJ                                   | ECTED     |                                             |               |                |               |  |
| Application | nk i i i i i i i i i i i i i i i i i i i         |                                                             |           |                                             |               |                |               |  |
|             | S.N                                              | Company Name                                                | Status    | Operation Status                            | Forwarded By  | Forwarded Date | Action        |  |
|             | 1                                                | Airport Hotel                                               | Completed | Renewal of Licence of Hotel                 | juniorOfficer | 2022-08-31     | DETAILS       |  |
|             | 2                                                | Airport Hotel                                               | Completed | IEE                                         | juniorOfficer | 2022-08-31     | DETAILS       |  |
|             | 3                                                | Airport Hotel                                               | Completed | Hotel Periodic Report                       | juniorOfficer | 2022-08-31     | DETAILS       |  |
|             | 4                                                | Airport Hotel                                               | Completed | Plan & Policy                               | juniorOfficer | 2022-08-31     | DETAILS       |  |
|             | 5                                                | Airport Hotel                                               | Completed | Recommendation                              | juniorOfficer | 2022-08-31     | DETAILS       |  |
|             | Show                                             | 5 rows 6 records                                            |           |                                             |               | First Previous | 1 2 Next Last |  |

• Click on Rejected option. (in this section you will see your rejected documents unverified by the officers).

| Government of Nepal<br>Ministry of Culture, Tourism and Civil Aviation<br>Department of Tourism |         |                      |          | Hotel Registration Management System (HRMS) |              |                |        |
|-------------------------------------------------------------------------------------------------|---------|----------------------|----------|---------------------------------------------|--------------|----------------|--------|
| Vinayak                                                                                         | PENDING | APPROVED COMPLETED R | REJECTED |                                             |              |                |        |
| Application                                                                                     | <       |                      |          |                                             |              |                |        |
|                                                                                                 | S.N     | Company Name         | Status   | Operation Status                            | Forwarded By | Forwarded Date | Action |
|                                                                                                 | Show 5  | rows Orecords        |          |                                             |              |                |        |

- Click on Company Document Bank option.
- Click on add new option.
- Select company document bank and upload your file and finally click on add button.

| Government of I<br>Ministry of Cultu<br>Department of T | Nepal<br>ire, Tourism and Civil Aviation<br>ourism | н    | otel Registration Management System ( | HRMS)                      | ने 🚨<br>🖀 🕪 |
|---------------------------------------------------------|----------------------------------------------------|------|---------------------------------------|----------------------------|-------------|
| PASPAS =                                                | Company Document I                                 | Bank |                                       |                            | GO TO LIST  |
| Application <                                           |                                                    |      |                                       |                            |             |
| O Registration                                          | Company Document Rank :                            |      | File Unload :                         |                            |             |
| O IEE EIA BES                                           | company bocarrent bank.                            |      | <ul> <li>The option .</li> </ul>      | Choose file No file chosen |             |
| O Plan & Policy                                         |                                                    |      |                                       |                            | _           |
| O Categorization                                        |                                                    |      |                                       |                            | ADD         |
| O Periodic                                              |                                                    |      |                                       |                            | 1           |
| O Renew                                                 |                                                    |      |                                       |                            |             |
| O Recommendation                                        |                                                    |      |                                       |                            |             |
| O Company Application                                   |                                                    |      |                                       |                            |             |
| O Company Document Bank                                 |                                                    |      |                                       |                            |             |
| O Check List Inquiry                                    |                                                    |      |                                       |                            |             |

• Finally, click on check list inquiry option.

• Choose your operation name, sub category, category and type then click on search button. Here, you can search all these things.

• Click on goto list option.

| Government of<br>Ministry of Cultu<br>Department of | Nepal<br>ure, Tourism and Civil Aviation<br>Tourism | Hotel Registratio | n Management System (HRM | //S) ने 💄<br># (+ |
|-----------------------------------------------------|-----------------------------------------------------|-------------------|--------------------------|-------------------|
| PASPAS =                                            | Check List Details                                  |                   |                          | GO TO LIST        |
| Application <                                       |                                                     |                   |                          |                   |
| O Registration                                      | Counting Name of                                    |                   | C-1                      |                   |
| O IEE EIA BES                                       | Operation Name :                                    | ~ ~ ~             | Category :               | ~                 |
| O Plan & Policy                                     | Sub Category :                                      | ×                 | Type :                   | · · ·             |
| O Categorization                                    |                                                     |                   |                          | SEARCH            |
| O Periodic                                          |                                                     |                   |                          | ▲                 |
| O Renew                                             | 5.N                                                 | File Name         |                          |                   |
| O Recommendation                                    |                                                     |                   |                          | -                 |
| O Company Application                               |                                                     |                   |                          |                   |
| O Company Document Bank                             |                                                     |                   |                          |                   |
| O Check List Inquiry                                |                                                     |                   |                          |                   |

• Finally click on logout option to switch your system.

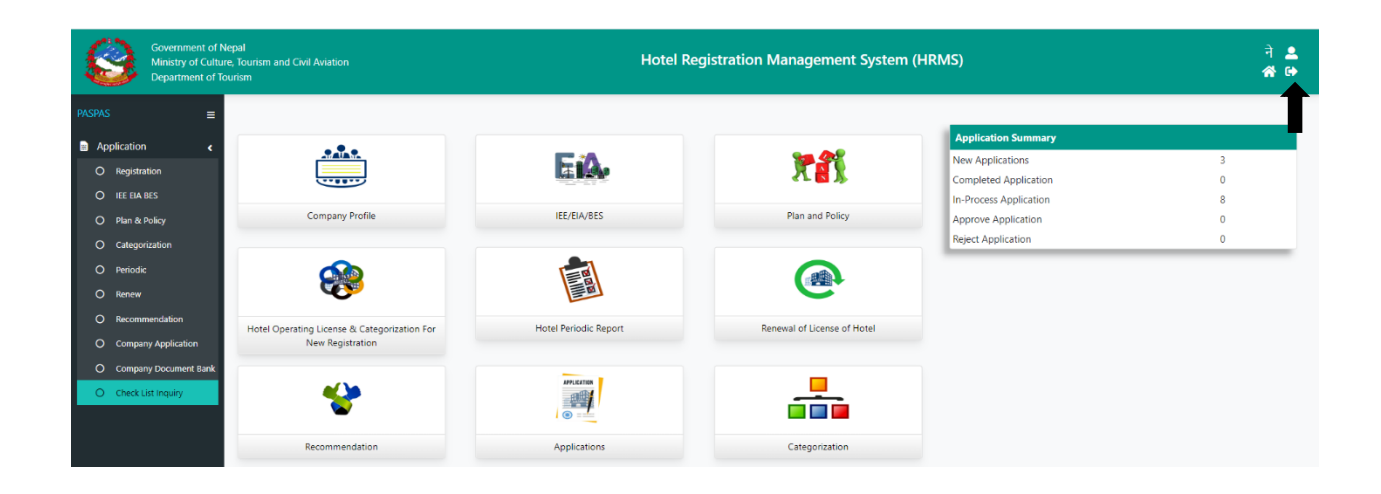